(주) 엠케이시큐리티

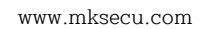

2008-06-03 (호)) 09:00-18:00 (1,0) 18:00-09:00 (1,0) 2008-06-02 (월) 09:00-18:00 (1.0) 18:00-09:00 (1.0) 00:00-00:00 (0.0) 2008-06-02(월) 09:00-18:00 (1.0) 18:00-09:00 (1.0) 00:00-00:00 (0.0) -008-06-01 (일) 009.05-31 (E) 06:00-23:59 (1,0) 06:00-23:59 (1,0) 23:59-09:00 (1,0) 23:59-09:00 (1,0) 00:00-00:00 (0,0) 08-06-01 (일) 08-05-31 (트) 06:00-23:59 (1,0) 23:59-09:00 (1,0) 23:59-09:00 (1,0) 00:00-00:00 (0,0) 00:00-00:00 (0.0 00.00-00.00 (0.0 위에서 보는 예는 사원코드관리 '개인별 근무 스케쥴' 에서 확인 할 수 있습니다.

간단한 예로 공휴일 설정에서 6/6 현충일을 설정 안하고 '스케쥴생성' 작업을 한 경우와 공휴일 설정하고 '스케쥴생성' 작업을 했을 경우의

위 화면처럼 평일은 글씨가 검정색으로 표시 되고, 휴일은 빨간색으로 표시 됩니다. 만약 토요일이 휴일이 아니라 평일이면 파란색으로 표시 됩니다.

적용일 2008-06-16 (월) 출퇴근시간 09:00-18:00 (1,0) 연장시간 18:00-09:00 (1,0) 야근시간 00:00-00:00 (0,0) 적용일 2008-06-16 (원 008-06-15 (일) 6:00-23:59 ( 9-09:00 (1:0) 00:00-00:00 (0,0) 2008-06-13(금) 09:00-18:00 (1,0) 18:00-09:00 (1,0) 00:00-00:00 (0,0) 2008-06-13(⊒) 2008-06-12 (목) 2008-06-12 (목) 09:00-18:00 (1.0) 18:00-09:00 (1.0) 00:00-00:00 (0.0) 2008-06-11 (수) 09:00-18:00 (1,0) 18:00-09:00 (1,0) 00:00-00:00 (0,0) 2008-06-11 (수) 2008-06-10 (호) 2008-06-10 (ㅎト) 09:00-18:00 (1.0) 18:00-09:00 (1.0) 00:00-00:00 (0.0)

00:00-00:00 (0,0)

00:00-00:00 (0.0)

00:00-00:00 (0.0)

00:00-00:00 (0,0)

휴일명 [어린이날 🔚 저장(F12) 💥 취소(ESC) × 해당 × 31 넘기면 됩니다. 2010년 자료를 생성하시겠습니까 **i**) 핟 "MI(Y) -----아니오(<u>N</u>) \*주의 : 올 해 휴일을 내년으로 넘겼으면, 음력 휴일은 케쥴을 다시 생성해주어야 합니다 수정해야 합니다. 음력이라 휴일이 변동되기 때문입니다.

/ 수정(F7)

휴일일자 2009-05-05 💌

추가' 버튼을 클릭하셔서 '휴일날짜'에 날짜를 입력 휴일명'에 휴일 명칭을 입력 하시고 '저장'을 클릭

있는데 클릭해서 올 해 휴일 data를 내년으로

●현충일을 공휴일 설정한 경우

연장시간

18:00-09:00 (1.0)

23:59-09:00 (1.0)

18:00-09:00 (1.0)

18:00-09:00 (1,0)

18:00-09:00 (1.0)

18:00-09:00 (1,0)

18:00-09:00 (1,0)

18:00-09:00 (1.0)

ルモスリフ

00:00-00:00 (0.0)

00:00-00:00 (0.0)

00:00-00:00 (0.0)

00:00-00:00 (0,0)

00:00-00:00 (0.0)

00:00-00:00 (0,0)

00:00-00:00 (0,0)

00:00-00:00 (0.0

00:00-00:00 (0.0)

00:00-00:00 (0,0)

출퇴근시간

09:00-18:00 (1.0)

06:00-23:59 (1.0)

09:00-18:00 (1.0)

09:00-18:00 (1,0)

09:00-18:00 (1.0)

09:00-18:00 (1,0)

09:00-18:00 (1,0)

09:00-18:00 (1.0)

2008-06-09 (월)

2008-06-04 (수)

-0672

동일한 방식으로 1년 간의 법정휴일을 입력 하세요. 만약 해가 바뀌면 다시 1년치 법정휴일을 입력하지 마시고, 메뉴에 있는 '휴일 data 내년으로 넘기기'가

하세요

옷-- 삭제(F8) 📄 달기(ESC)

대부분 주 5일제 근무이기 때문에 '토요일', '일요일' 휴무 여부는 사원등록시 일괄 설정 하면 되지만,

그 외 법정공휴일은 달력을 확인해서 직접 등록 해야 합니다.

●공휴일 설정: '스케쥴생성' 에서 설명 했듯이 법정공휴일 '토요일', '일요일'을 제외한 나머지 공휴일을 지정하는 기능입니다.

휴일 data 내년으로 넘기기

등록 하는 방법은 메뉴중에서 '기초코드관리' -> '공휴일 설정'을 선택 하시고

공휴일을 등록후 사원코드 부분에 있는 '스케쥴 생성'을 하셔야 적용 받을수 있습니다.

## ■ 공휴일 설정법

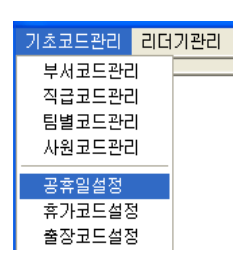

÷

신정 성날 선날 머린미날

개인별 스케쥴의 표시 형태입니다.

09:00-18:00 (1,0)

09:00-18:00 (1.0)

09:00-18:00 (1.0)

09:00-18:00 (1,0)

2008-06-09 (월)

2008-06-06 (금)

2008-06-04 (수)

2008-06-03 (호)

●현충일을 공휴일 설정안한 경우

18:00-09:00 (1,0)

18:00-09:00 (1.0)

18:00-09:00 (1.0)

18:00-09:00 (1.0)

해당년도

휴일일자 2009-01-01 2009-01-26 2009-01-27 2009-05-05